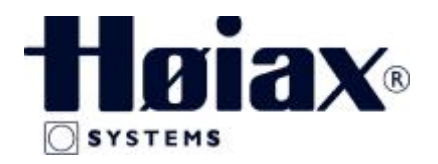

#### **INSTRUKS FOR**

#### INNSØKING AV TRÅDLØST ROMTERMOSTATSYSTEM "PROSJEKTMODELL"

#### Før start

- Kontroller at mottager (master) er tilkoblet i henhold til medfølgende skjema og at antennen er plassert høyt på vegg og vertikalt (loddrett) i en avstand av minst 500mm fra metallobjekter (rør) eller fordelerskap i stål. Vær også obs på evt. stålstendere i vegg.
- 2. Romtermostatene er klargort ved at isolerings-stripset på batteriene fjernes, men at alle termostatene forblir i avskrudd stilling (off). Dette gjelder også termostater til andre mottagerenheter som måtte befinne seg i samme bygning!

#### Innsøking standard termostat.

- 1. Mottageren settes i innsøkingsmodus ved å trykke på begge knappene > < samtidig i ca 5 sekunder til den første lampen blinker.
- Ønsket sone for innsøkning kan endres ved å trykke på piltastene > mot høyre, eller < mot venstre.
- 3. Når sonen er valgt trykkes på OK for å låse denne sonen for innsøking fra termostaten.
- 4. Den ønskede termostaten settes på (måne eller sol tegn). Når termostaten søkes inn vil det bli et lite opphold i blinkingen på masteren. Etter ca 5 sekunder kan termostaten slås av igjen (off) slik at den ikke søker seg inn på neste sone ved aktivering av denne.
- 5. Merk termostaten med hvilken sone (rom) den tilhører.
- 6. Velg neste sone som skal søkes inn med piltastene >, gå tilbake til pkt 2. og fortsett som over for innsøking av neste termostat.
- Når alle ønskede termostater er innsøkt låses valget ved å holde OK knappen inne i minst 5 sekunder til det slutter å blinke i den siste lampen og mottageren går over i drifttilstand.
- 8. Sett alle termostater på max og skru de på (sol). Kontroller at alle aktuelle lamper etter hvert tenner med rødt lys og aktuatorene åpner (3-5 minutter).

#### Innsøking termostat med display.

- Mottageren settes i innsøkingsmodus ved å trykke på begge knappene på mastersentralen > < samtidig i ca 5 sekunder til den første lampen blinker.</li>
- Ønsket sone for innsøkning kan endres ved å trykke på piltastene > mot høyre, eller < mot venstre.

- 3. Når sonen er valgt trykkes på OK for å låse denne sonen for innsøking fra termostaten.
- 4. Den ønskede termostaten settes på (måne eller sol tegn), ved å trykke på OK en eller flere ganger, til det kommer en ramme rundt ønsket symbol.
- Hold OK knappen på termostaten inne til det står "Rf" i displayet. Når termostaten søkes inn vil det bli et lite opphold i blinkingen på masteren. Etter ca 5 sekunder trykk en gang på OK på termostaten.
- 6. Merk termostaten med hvilken sone (rom) den tilhører.
- 7. Velg neste sone som skal søkes inn ved piltastene >, gå tilbake til pkt 2. og fortsett som over for innsøking av neste termostat.
- Når alle ønskede termostater er innsøkt låses valget ved å holde OK knappen på mastersentralen inne i minst 5 sekunder til det slutter å blinke i den siste lampen og mottageren går over i drifttilstand.
- 8. Sett alle termostater på max og sett de på (sol). Kontroller at alle aktuelle lamper etter hvert tenner med rødt lys og aktuatorene åpner (3-5 minutter).

#### Innsøking av samme termostat på flere soner

- 1. Om du allerede er i gang med programmering og kommer til soner som skal på samme termostat, hopper du over punkt 2 under og fortsetter fra punkt 3.
- Mottageren settes i innsøkingsmodus ved å trykke på begge knappene på mastersentralen > < samtidig i 5 sekunder (tell 1001,1002, 2003...), når knappene slippes vil den første lampen blinke.
- Ønsket sone for innsøkning kan endres ved å trykke på piltastene > mot høyre, eller < mot venstre.
- 4. Trykk OK når det blinker på ønsket sone. Denne lyser nå fast.
- 5. Trykk piltaster til neste ønskede sone og trykk OK. Denne lyser da også fast.
- 6. Fortsett slik til alle ønskede soner er valgt og lyser fast.
- 7. Følg prosedyren for den aktuelle termostattypen fra punkt 4. Når denne er innsøkt vil alle lampene slutte å lyse og den siste vil blinke.
- 8. Fortsett programmeringen av resterende termostater eller avslutt i henhold til prosedyren for aktuell termostat.

<u>Målskisse :</u>

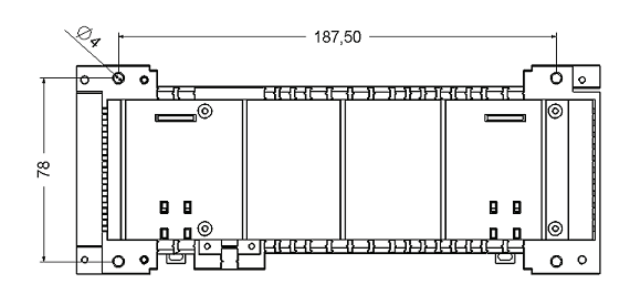

# **TEKNISKE DATA**

| Driftspenning :                     | 24Vac <del>*</del> 10% |
|-------------------------------------|------------------------|
| Driftstemperatur :                  | 0 til 50°C             |
| Maks ant. aktuatorer (trafo 60VA)   |                        |
| Maks antall aktuatorer pr sone(15W) | 3                      |
| Aktuator kontakt :                  | Triac                  |
| Pumpestyring :                      | relay ( 8 amps )       |
| Dimensjoner :                       | 224 x 88 x 58mm        |
|                                     |                        |

### Beskrivelse av slaveboks

Slave 6 eller 4 soner er en tilleggsboks for utvidelse av masterboksen for å kunne ta flere soner. Slaveboksen plugges inn i enden av Masteren og kan brukes til å utvide denne til totalt 18 soner eller maks 18 aktuatorer.

# Koblingsskjema Slave

# **TEKNISKE DATA**

| Driftsspenning :                      | 24Vac <sup>±</sup> 10% |
|---------------------------------------|------------------------|
| Driftestemperatur :                   | 0 to 50°C              |
| Maks ant. Aktuatorer pr sone          | 3                      |
| Maks antall aktuatorer (Trafo 60 VA). |                        |
| Kontakt :                             | Triac                  |
| Dimensjoner Slave 4 Soner :           | .159 x 88 x 58 mm      |
| Dimensioner Slave 6 Soner :           | . 224 x 88 x 58mm      |

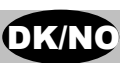

#### **PROSJEKT MODEL**

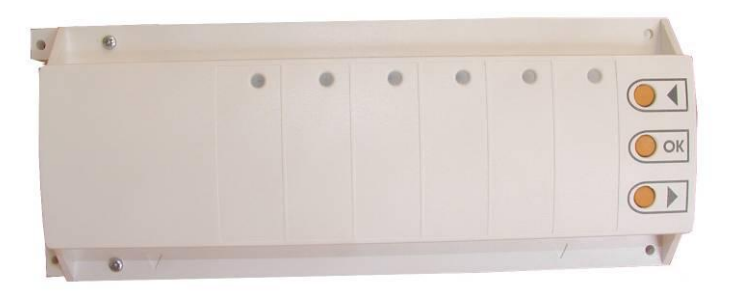

6 Zoner på en enkelt MASTER RF 10 Zoner hvis en 4 Zoner SLAVE RF tilsluttes 12 Zoner hvis en 6 Zoner SLAVE RF tilsluttes

# KARAKTERISTIK

- Trådløs forbindelse via radio signal
- Fra RF termostaten til den aktive antenne på RF master kan der være afstand optil 50m i bebygget miljø

Ontion Pumpe relæ med pumpe motionering. Pumperelæet vil blive aktiveret I et minut, hvis anlægget ikke har været aktiveret I et døgr

# TEKNISK DATA

| Regulation characteristics | Proportional Integral regulering:<br>Cyklus: 15 min.<br>Anti-short cycklus: 3 min. stop, 2 min. aktiv<br>Proportional Bånd: 2°K                       |
|----------------------------|----------------------------------------------------------------------------------------------------|
| EI -Tilslutning            | 230VAC +- 10%                                                                                                    |
| Zone                       | 5A / 250VAC RELÆ<br>230 VAC Live contact for NC actuator (Normal<br>lukket)<br>(Alternativ: SIMPLE MASTER RF NO version for<br>normalt åbne aktuator) |
| Tilslutning                | Skrue tilslutninger på Simple Master & Slave                                                                                                    |
| Arbejdsområde temperatur   | 0°C to 50°C                                                                                                    |
| Radio frekvens             | 433.92 MHz, <10mW.<br>Ca. 180 meter I åben rum uden forhindringer<br>Ca. 50 meter i rum med forhindringer                                             |
| Certifikation              | CE. EN 300220-3, EN 301489 (Radio frekvens certifikation)                                                                                             |

### **RF INITIALISATION** (Programmering af **RF** Termostaten til

For at programmere i RF Initialization Mode, tryk ◀ & ▶ på same tid I 5 sekunder.

# MASTER RF DISPLAY

#### Grønne lys:

t grønt lys indikerer korrekt modtagelse af signal på zonen n grøn blinkende diode viser hvilken zone der er valgt ed RF Initialisering vil den valgte zone med et grønt lys / LED blive programmeret (Se RF Initialisation gennemgangen)

#### Røde lys:

Når det rode lys tændes vil zone producere varme (aktuator åben). Når den går ud stopper zonen med at producere varme (aktuator lukket). Et rødt lys der blinker (1 blink/sekund) indikerer en radio modtagelses alarm, det betyder at zonen ikke har haft radio signal fra termostaten I mere end 30 minutter. (se Radio modtagelses alarm I "Special Funktioner" afsnittet).

#### RF Zone kontrol display:

Ved normal drift, kan der trykkes på en hvilken som helst tast for kontrollere om zonen er programeret til Grønt lys indikereat denne zone korrekt programmeret til en RF termostat. Rødt lys indikereat denne zone korrekt programmeret til en RF termostat.

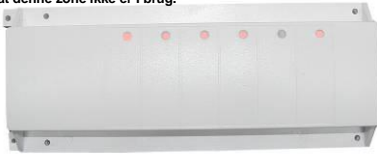

### **SPECIAL FUNKTIONER**

Tabt signal fra RF thermostat Alarm :

Når et rødt lys blinker på diplayet (1 blink pr. sekund) indikeres det at zonen ikke har radio forbindelse til RF termostaten og at signalet har været borte i mere end 30 minutter

1. Brug ◀ ► til at ændre zone og bevæge den grønne blinkiende diode på RF Masterens/Slavens display. Brug OK til at vælge eller fravælge zonen for programmering af en RF Thermostat.

2. Når zonen som skal programmeres til den pågældende termostat er valgt, aktiveres termostaten (se RF termostatens bruger manual)

Zonens Diode bliver grøn 4. Når RF termostaten er korrekt programmeret til den pågældende zone deaktiveres RF

termostaten igen.

5. Proceduren gentages for programmering af andre RF termostater til andre zoner

6. For at afslutte RF Intalisationen og gemme ændringerne, trykkes der på en vilkårlig tast I 5 sekunder og systemet går tilbage i drift mode

7. for kontrol af hvilke zoner der er programmeret til en RF termostat, kan der trykkes på en vilkårlig tast. (se RF zone kontrol display)

Systemet kan nu kontrolleres for radiomodtagelse: Placer termostaten I rummet hvor varmen skal reguleres

Den grønne diode skal starte med at blinke.

Luk døren og gå tilbage til SIMPLE MASTER RF.

nu kontrolleres det at den grønne diode/LED blinker ved ethvert modtaget radiosignal :

-Hvis det blinker regelmæssigt ca. 4 gange per sekund, er installation af RF

Thermostaten og antennen korrekt. Hvis den blinker uregelmæssigt, er signalet svagt. Installer RF Thermostat tættere på antennen eller check antenne installationen (se anbefalinger).
Hvis den ikke blinker overhovedet Indenfor 5 MINUTER, mangler den signal Installer RF Thermostat tættere på antennen eller check antenne installationen (se insallations wirk (chinger). anbefalinger).

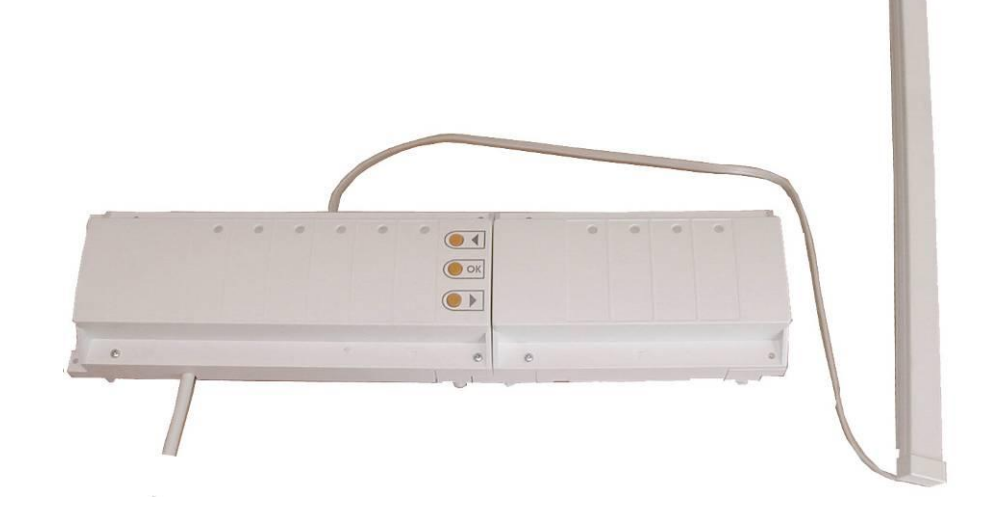

# TILSLUTNINGS DIAGRAM

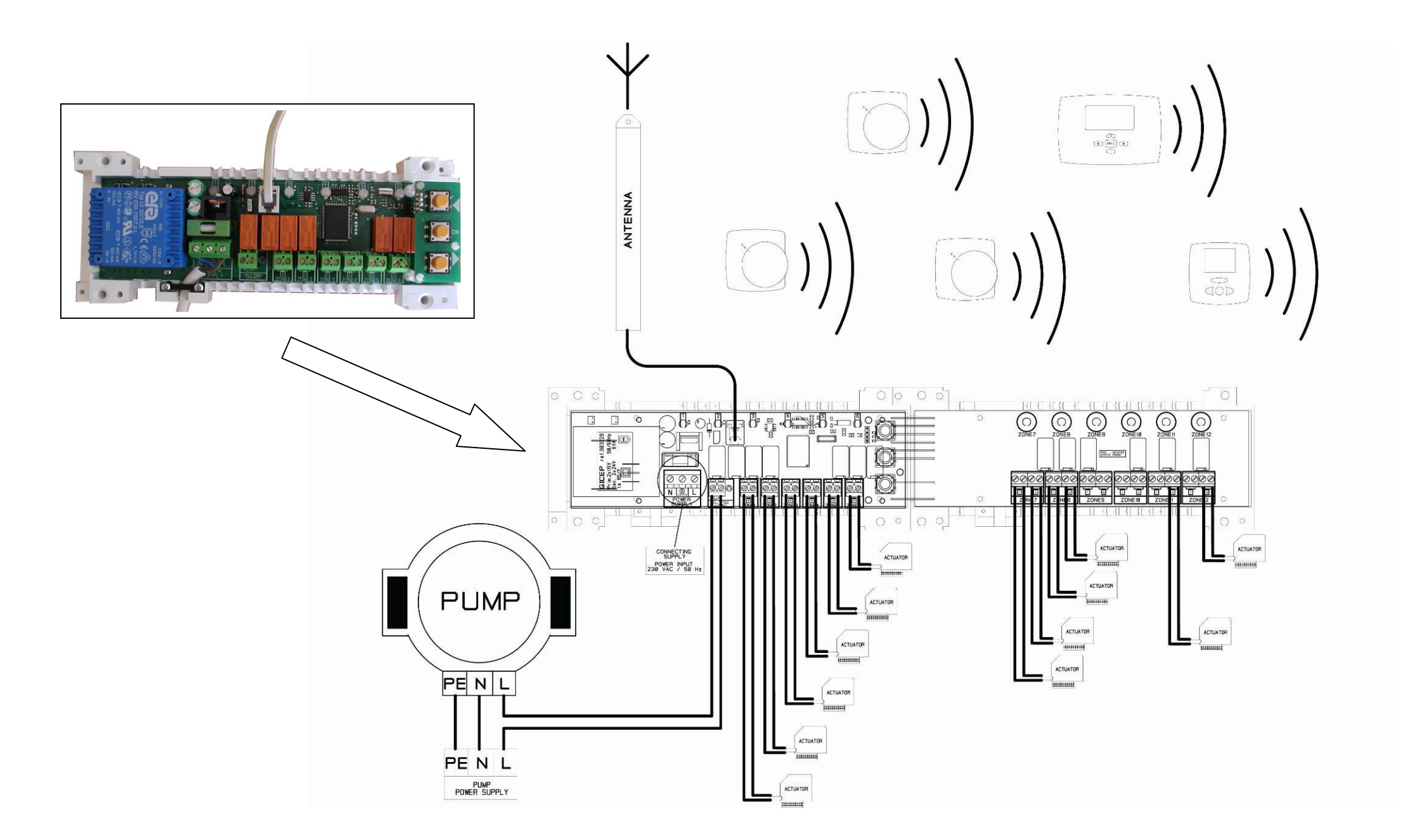

# INSTALLATION AF RF SYSTEMET

For maximal modtagelse skal den aktive antenne monteres min. 0,5 cm fra alt metal og elektronik

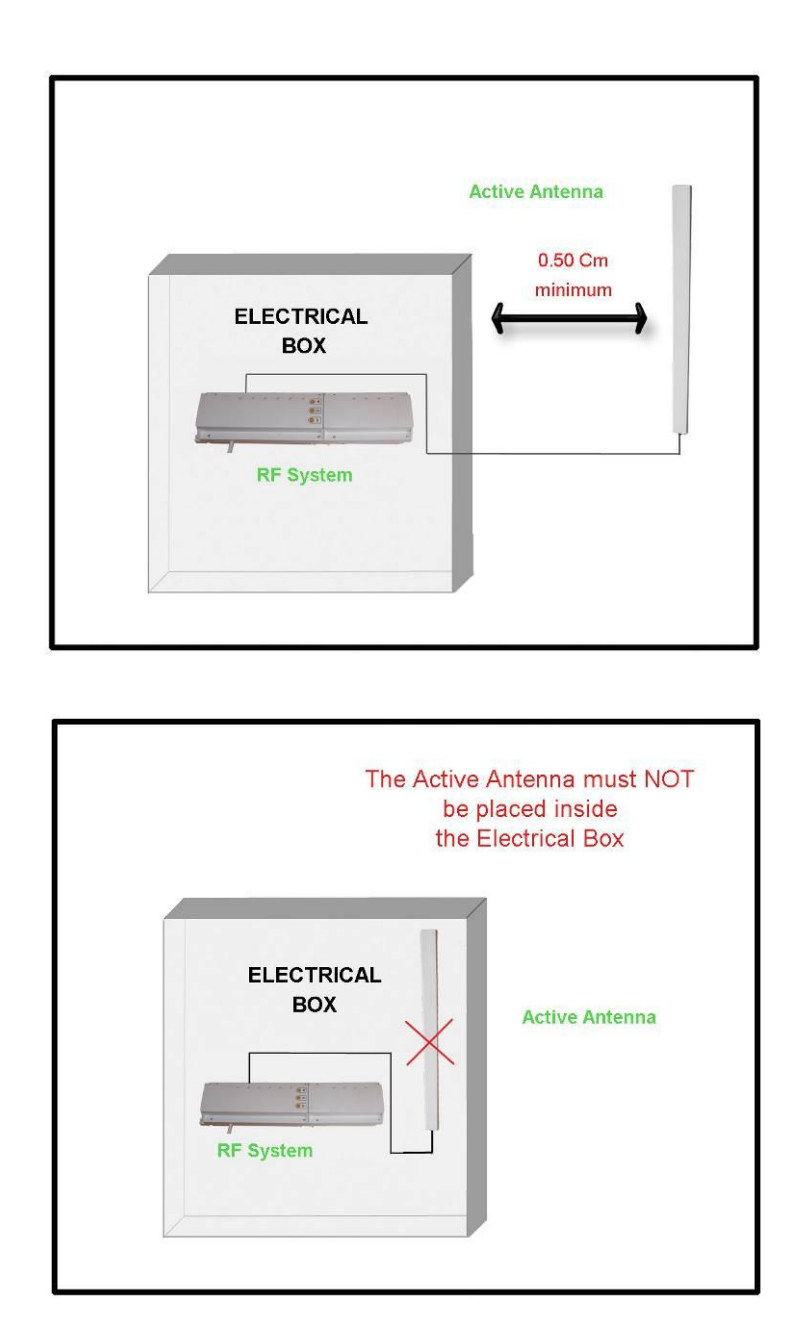

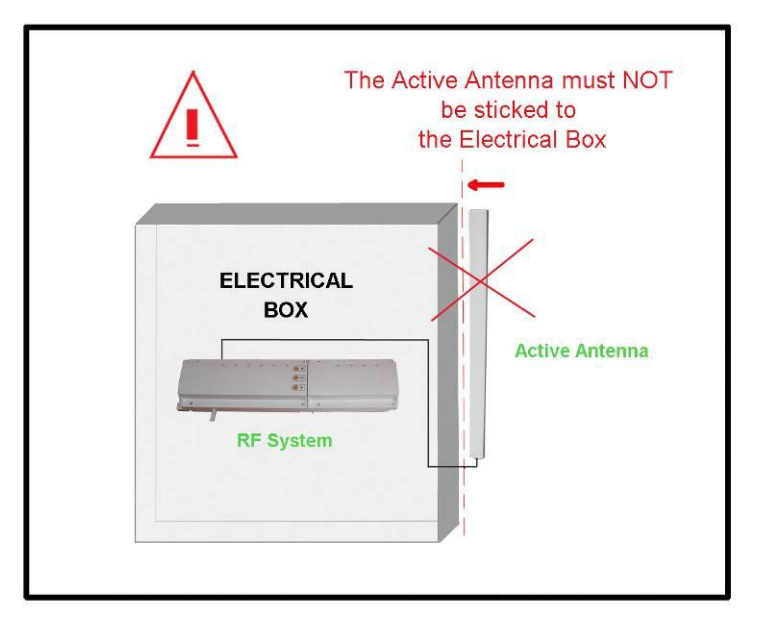

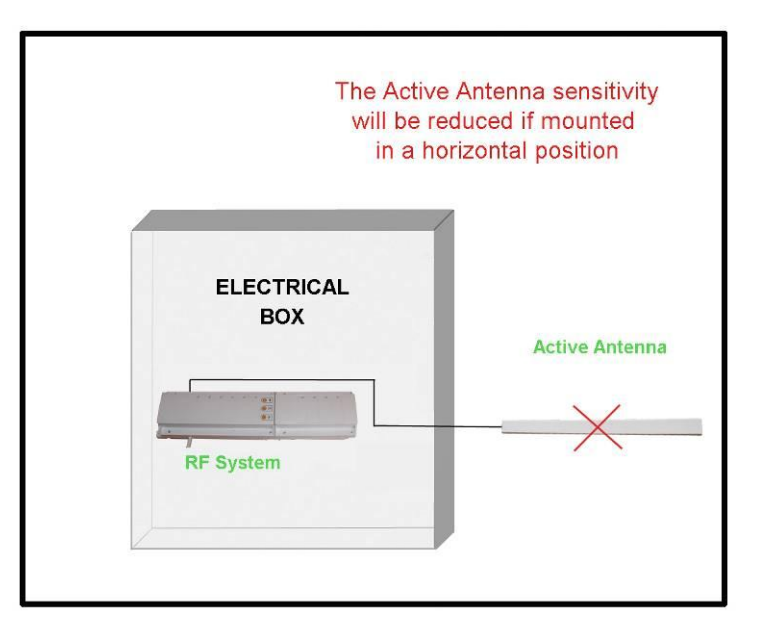